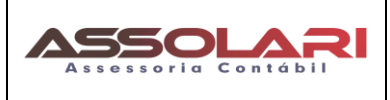

#### FORMULÁRIO DE INFORMAÇÕES FISCAIS PARA EMPRESA

1 – Acesse a sua conta do Adsense - https://www.google.com.br/adsense

2 – No Sininho aparecerão as mensagens ou aparecerá uma mensagem abaixo da tela para incluir as informações veja:

| =   | 侾 Google AdSense | Pagamentos 🔮                                                                                                    | Ļ   | Δ |
|-----|------------------|----------------------------------------------------------------------------------------------------|-----|---|
| , • | Página inicial   | A Importante: verifique se você precisa inserir outras informações fiscais. Todos os criadores de conteúdo e parceiros do YouTube precisam envinformações fiscais para garantir que os tributos sejam aplicados corretamente sobre seus pagamentos. Gerenciar informações fiscais Saiba mais Descartar | iar |   |
|     | Sites            | Pansmentne > Netalhee > Rerenziar informazões fiscais > Informazões fiscais dos Estados Unidos                                                                                                    |     |   |

3 – Clique na Opção <u>"Gerenciar Informações Fiscais"</u> abrirá as perguntas abaixo:

3.1 aparecerá a seguintes telas clique nos locais indicados.

| =    | 윋 Google AdSense      | Pagamentos 🔞 🗘 🛆                                                                                                    |  |  |  |
|------|-----------------------|----------------------------------------------------------------------------------------------------|--|--|--|
| ٦    | Página inicial        | Importante: verifique se você precisa inserir outras informações fiscais. Todos os criadores de conteúdo e parceiros do YouTube precisam enviar informações fiscais para garantir que os tributos sejam aplicados corretamente sobre seus pagamentos. |  |  |  |
| •    | Anúncios              | Gerenciar informações fiscais Saiba mais Descartar                                                                                                    |  |  |  |
|      | Sites                 | Pagamentos > Detalhes > Gerenciar informações fiscais                                                                                                    |  |  |  |
| ,    | Controles de bloqueio | Gerenciar informações fiscais<br>Forneca ou atualize suas informações fiscais Seu perfil para pagamentos e seu país determinam como os tributos são coletados retidos e informados. Saiba                                                             |  |  |  |
| ıl.  | Relatórios            | nais                                                                                                    |  |  |  |
| • ~~ | Otimização            | Informações fiscais dos Estados Unidos Para receber pagamentos do Google, não deixe de fornecer suas informações fiscais. Isso levará alguns minutos.                                                                                                 |  |  |  |
| •    | Pagamentos            |                                                                                                    |  |  |  |
| · 🔅  | Conta                 | Image: Menhuma informação de impostos no arquivo         ADICIONAR INFORMAÇÕES FISCAIS                                                                                                    |  |  |  |
| Ŀ    | Comentário            |                                                                                                    |  |  |  |

## 3.2 – Defina se é Pessoa Física ou Jurídica (não individual ou entidade)

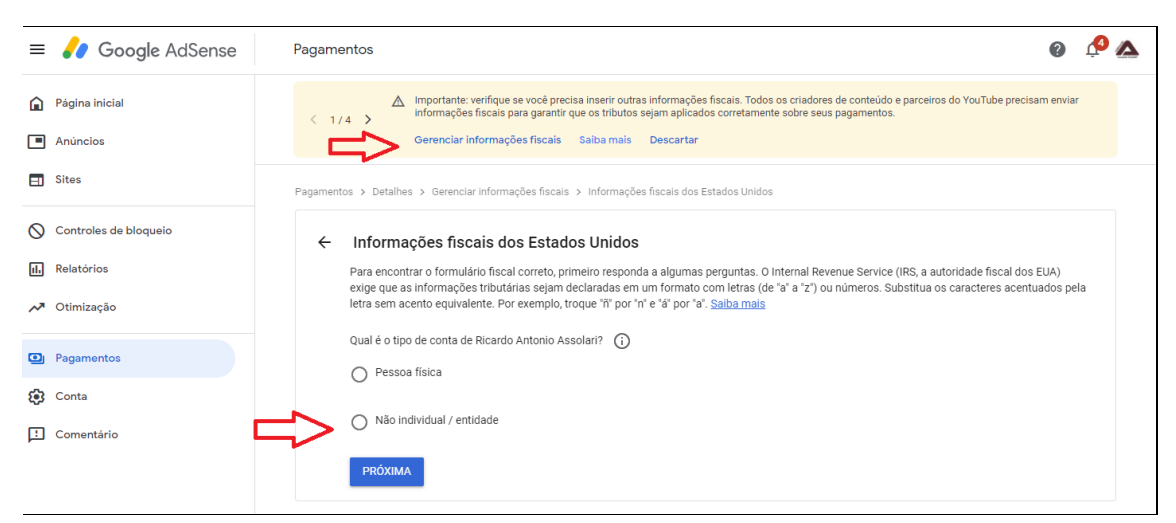

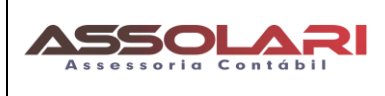

3.3 – Se for <u>EMPRESA</u> Selecione a opção → <u>Não individual / entidade</u>

Selecione a opção → <u>Não individual / entidade</u>

**NÃO Selecione a opção:** FULANO DE TAL é um nome fantasia ou uma entidade indistinta?

## Clique em PROXIMO

| ÷ | Informações fiscais dos Estados Unidos                                                                                                    |
|---|----------------------------------------------------------------------------------------------------|
|   | Para encontrar o formulário fiscal correto, primeiro responda a algumas perguntas. O Internal Revenue Service (IRS, a autoridade fiscal dos EUA) exige que as informações tributárias sejam declaradas em um formato com letras (de "a" a "z") ou números. Substitua os caracteres acentuados pela letra sem acento equivalente. Por exemplo, troque "ñ" por "n" e "á" por "a". <u>Saiba mais</u> |
|   | Qual é o tipo de conta de Ricardo Antonio Assolari? 🕠                                                                                                    |
|   | O Pessoa física                                                                                                    |
| 5 | Não individual / entidade                                                                                                    |
|   | ė um nome fantasia ou uma entidade indistinta? 👔                                                                                                    |
|   | ρρήγιμα                                                                                                    |

3.3.1 – Serão feitas as seguintes Perguntas:

### Pergunta → Sua entidade está estabelecida ou tem sede nos Estados Unidos?

### Responda **NÃO** para a Pergunta

## →PRÓXIMO

### Pergunta → Selecione o formulário fiscal W-8

Com base nas suas respostas anteriores, um formulário W-8 é necessário

### → Selecione a primeira opção:

**W-8BEN-E:** esse formulário geralmente é usado por entidades corporativas que não são dos EUA, e ele também é utilizado para reivindicar os benefícios de um acordo fiscal

Clique em:

ABRIR FORMULÁRIO W-8BEN-E

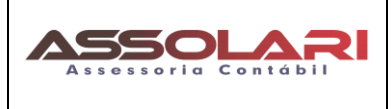

### Comece preenchendo as informações:

### 01 – Identificação Fiscal

| 🏉 Google AdSense      | Pagamentos                                                                                                    | @ 4 <mark>0</mark> (                                                                                                    |
|-----------------------|----------------------------------------------------------------------------------------------------|----------------------------------------------------------------------------------------------------|
| 'ágina inicial        | 1 identificação fiscal                                                                                                    | a ea o formulário foi asolando por um ranvasantante.                                                                                                    |
| inúncios              | autorizado da entidade legal.                                                                                                    | a de o formulario for adamado por um representante                                                                                                    |
| ites                  | Nome da organização                                                                                                    |                                                                                                    |
| Controles de bloqueio | Entidade empresarial conforme exibido nos documentos fiscais                                                                                                    | -                                                                                                    |
| elatórios             | Nome fantasia ou entidade indistinta                                                                                                    | 0                                                                                                    |
| )timização            | Opcional                                                                                                    |                                                                                                    |
| agamentos             | País de incorporação ou constituição<br>Brasil                                                                                                    | Ψ                                                                                                    |
| lonta                 |                                                                                                    |                                                                                                    |
| Comentário            | Tipo de entidade (status do Capinulo 3)<br>Empresa                                                                                                    | -                                                                                                    |
|                       | Número de identificação fiscal<br>O número de identificação fiscal (TIN, na sigla em inglês) é um código de processamento exic<br>formulários fiscala: <u>Salha mais sobre o TIN</u> Para TINa internacionas, não adicione renhum ou<br>exemplo, número de registro de residente na Coreia do Sul). Caso você esteja reivindicando u | jido pelo Internal Revenue Service (IRS) para alguns<br>tro dado estrangeiro de identificação pessoal (por<br>m tratado, precisará fornecer seu TIN Internacional. |
|                       | TIN estrangeiro<br>Opcional a menos que você emaja relvindicando um acordo facal                                                                                                    | _                                                                                                    |
|                       | TIN dos EUA                                                                                                    | _                                                                                                    |
|                       | Opcional                                                                                                    |                                                                                                    |
|                       | PRÓXIMA                                                                                                    |                                                                                                    |
| e Privacidade Termos  |                                                                                                    |                                                                                                    |

 $Dica \Rightarrow$  Preencha o nome da sua empresa de acordo com o CNPJ.

Selecione: Brasil

## Tipo de entidade ( Status do Capitulo 3 ) - Selecione opção: Empresa

TIN Estrangeiro - Não preencha

TIN dos EUA - Não preencha

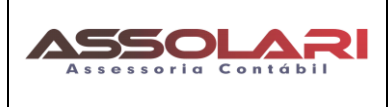

### 2 - Endereço

Inclua o endereço da empresa no Brasil

Dica → Preencha primeiro o CEP e o Estado, para que libere o campo município.

**Marcar a opção:** O endereço de correspondência é igual ao endereço residencial permanente **ou** Preencha o endereço que deseja receber possíveis correspondências.

| // Google AdSense Pagamentos        |                                                                                                    | 0 🤌 🛆 |
|-------------------------------------|----------------------------------------------------------------------------------------------------|-------|
| Página Inicial<br>Anúncios<br>Sites | Tipo de emidade: Empresa  Endereço Endereço residencial permanente  O endereço residencial permanente é uma caixa postal ou um endereço de terceiros. Será necessário enviar documentos adicionais Palármolio de meldencia |       |
| Controles de bloqueio<br>Relatórios | Brasil                                                                                                    |       |
| Otimização                          | Linha de endereço 1                                                                                                    |       |
| Pagamentos                          | Linha de endereço 2                                                                                                    |       |
| Comentário                          | Bairro                                                                                                    |       |
|                                     | Cdade v                                                                                                    |       |
|                                     | Estado  CEP  O endereço de correspondência é igual ao endereço residencial permanente                                                                                                    |       |
|                                     | Endereço de correspondência<br>Palitivegão<br>Brasil -                                                                                                    |       |

PRÓXIMA

Clique sempre em PROXIMO\_

## <u>3 – Acordo Tributário</u>

Selecione a opção: NÃO, pois o Brasil não possui Acordo Tributário com EUA

VOLTAR

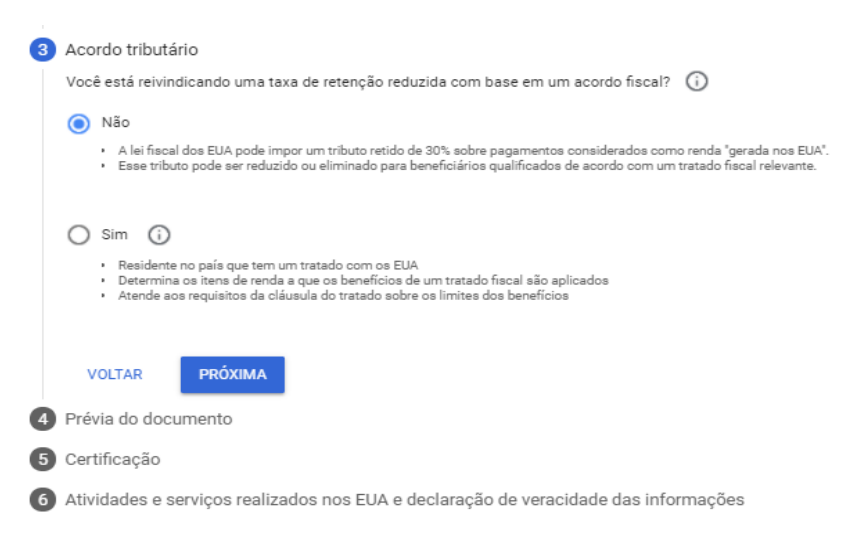

Ao selecionar Não e clicar em PROXIMO- vai abrir o Formulário W-8BEN-E: Padrão

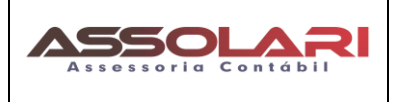

Edita o Formulário W-8BEN-E - (clicando no texto em Azul), abrirá um PDF, confirme se os dados da Empresa preenchidos estão corretos:

#### Selecione a opção Padrão e confirma que leu as informações.

|   | Certificação. Não                                                                                                    |                             |
|---|----------------------------------------------------------------------------------------------------|-----------------------------|
|   | 4 Prévia do documento                                                                                                    |                             |
|   | Essa é a forma como seu documento será gerado. Leia o PDF e confirme as informa                                                                                                    | ções.                       |
|   | 1 formulário                                                                                                    | Formulário W-8BEN-E: Padrão |
| 4 | <ul> <li>Formulário W-8BEN-E: Padrão</li> <li>Confirmo que li os documentos fiscais gerados segundo meu conhecimento e acredito que as informações são verdadeiras, corretas e estão completas.</li> <li>Antes de continuar, marque a caixa de seleção para confirmar que você leu os documentos fiscais</li> </ul> |                             |
|   | VOLTAR PRÓXIMA                                                                                                    |                             |

CLICA EM Próxima

#### <u>5 – Certificação</u>

No campo nome completo informar: O nome do Titular ou Sócio Administrador da empresa

Selecionar a opção: Declaro que posso assinar este formulário em nome da pessoa jurídica identificada neste documento

| 5 | Certificação                                                                                                    |
|---|----------------------------------------------------------------------------------------------------|
|   | Sob pena de perjúrio, certifico que:                                                                                                    |
|   | <ul> <li>a entidade identificada na linha 1 deste formulário é usufrutuária de toda renda relacionada a este formulário, usa o formulário com o objetivo d<br/>atestar o próprio status para os fins detalhados no capítulo 4 ou é um comerciante enviando este documento para cumprir os requisitos da seçú<br/>6050W;</li> <li>a entidade identificada na linha 1 deste formulário não é pessoa física dos EUA;</li> <li>a renda relacionada a este formulário: (a) não está efetivamente vinculada à conduta de um comércio ou uma empresa nos EUA; (b) está</li> </ul> |
|   | eretivamente vinculada, mas nao sujetta a tributação de acordo com um acordo tributario sobre renda, (c) representa a parte de associados na<br>renda afetimente vinculada de uma partecisió                                                                                                    |
|   | <ul> <li>está isenta de tributos em transações de corretagem ou permutas para pessoas físicas estrangeiras que sejam usufrutuárias, de acordo com as<br/>instruções.</li> </ul>                                                                                                    |
|   | Além disso, autorizo o fornecimento deste formulário para qualquer agente de retenção que tenha controle, comprovante ou custódia da renda da qual<br>entidade identificada na linha 1 é usufrutuária ou que possa realizar pagamentos a essa entidade                                                                                                    |
|   | Sua assinatura                                                                                                    |
| > | Nome completo                                                                                                    |
|   | O nome completo é obrigatório                                                                                                    |
| > | Declaro que posso assinar este formulário em nome da pessoa jurídica identificada neste documento                                                                                                    |
|   | 🔋 É necessário marcar esta caixa de seleção para comprovar que você tem autorização legal para assinar este formulário                                                                                                    |
|   | VOLTAR PRÓXIMA                                                                                                    |
|   |                                                                                                    |

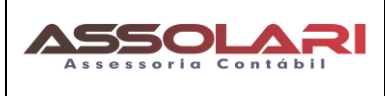

# <u>6 – Atividades e serviços realizados nos EUA e declaração de veracidade das informações</u> <u>Atividades e serviços realizados nos EUA</u>

O indivíduo ou a entidade identificada na seção Identificação fiscal realizou quaisquer atividades ou serviços para o Google nos EUA?

<u>Deve Selecionar a Opção -→ NÃO</u>

Depois marque a opção que condiz com a resposta.

Se ainda não recebeu pagamentos do adSense preencha e selecione a opção abaixo:

() Estou enviando informações fiscais para um perfil novo que nunca recebeu pagamentos.

#### Se Já Recebeu Pagamentos do Adsense anteriormente marque essa opção:

( ) Estou enviando informações fiscais para um perfil que já recebeu pagamentos. E a opção

() Sob pena de perjúrio, declaro que as informações e certificações apresentadas neste documento continuam iguais e sem alterações (exceto conforme descrito abaixo) desde 1° de janeiro de 2020 até o presente momento. Todas elas são verdadeiras e representavam de maneira correta e completa a realidade do período descrito.

| 6      | Atividad                          | es e serviços realizados nos EUA e declaração de veracidade das informações                                                                                                    |  |  |
|--------|-----------------------------------|----------------------------------------------------------------------------------------------------|--|--|
|        | Atividade                         | s e serviços realizados nos EUA                                                                                                    |  |  |
|        | O indivíd                         | uo ou a entidade identificada na seção Identificação fiscal realizou quaisquer atividades ou serviços para o Google nos EUA?                                                                                                    |  |  |
|        | O Sim                             |                                                                                                    |  |  |
| $\geq$ | 🔘 Não                             |                                                                                                    |  |  |
|        | $\checkmark$                      | Confirmo que os serviços prestados ao Google ou aos afiliados dele serão realizados exclusivamente fora dos Estados Unidos e que<br>qualquer mão de obra ou capital usado para a prestação de tais serviços (incluindo instalações ou outras ferramentas) estará<br>localizado fisicamente fora dos EUA.                                                                                                    |  |  |
|        | Declaração de mudança de status ( |                                                                                                    |  |  |
|        | As inforn<br>acontece             | nações fiscais fornecidas por você são para um perfil que já recebeu pagamentos ou para um perfil novo em que isso nunca<br>u?                                                                                                    |  |  |
| 5      | O Esta                            | u enviando informações fiscais para um perfil novo que nunca recebeu pagamentos.                                                                                                    |  |  |
|        | 🔘 Esta                            | u enviando informações fiscais para um perfil que já recebeu pagamentos.                                                                                                    |  |  |
| ⇒      | <b>~</b>                          | Sob pena de perjúrio, declaro que as informações e certificações apresentadas neste documento continuam iguais e sem alterações<br>(exceto conforme descrito abaixo) desde 1º de janeiro de 2020 até o presente momento. Todas elas são verdadeiras e<br>representavam de maneira correta e completa a realidade do período descrito.<br>Caso alterações tenham sido feitas, detalhe-as aqui e inclua as datas em que aconteceram: |  |  |
|        |                                   | <ul> <li>Atividad</li> <li>Atividade</li> <li>O indivídu</li> <li>Sim</li> <li>Não</li> <li>Não</li> <li>Declaraç:</li> <li>As inform<br/>acontece</li> <li>Esto</li> <li>Esto</li> <li>Esto</li> </ul>                                                                                                    |  |  |

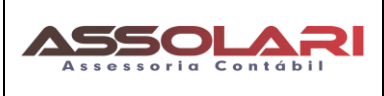

#### Depois que enviar vai aparecer uma tela semelhante a que está abaixo:

Pode ser Aprovado na Hora, se já recebia pagamentos ou Aguardo Aprovação.

Pagamentos > Detalhes > Gerenciar informações fiscais Gerenciar informações fiscais Forneça ou atualize suas informações fiscais Seu perfil para pagamentos e seu país determinam como os tributos são coletados, retidos e informados. Saiba mais Informações fiscais dos Estados Unidos formulário W-8BEN-E ENVIAR UM NOVO FORMULÁRIO Status: Aprovado Endereço permanente: Enviado em: 19 de março de 2021 Endereço de correspondência: Enviado por: 💼 Taxas de formulários fiscais e de tributo retido na fonte (WHT, na Documentação adicional sigla em inglês) 🛈 Declaração de status inalterado Formulário W-8BEN-E: Padrão Filmes e TV Taxa padrão de retenção na fonte: 30% Outros direitos autorais Taxa padrão de retenção na fonte: 30% Serviços Taxa padrão de retenção na fonte: 30%

### <u>Clientes do Escritório</u> - Após enviar o Formulário, nos envie o pdf do W-8BEN para arquivamento.

Documento Elaborado pela Equipe da Assolari Assessoria Contábil, nosso site é www.assolari.com.br

Nossos Contatos: (41) 3329-9297 - (41) 99891-9219 Whats - assolari@assolari.com.br

Somos uma <u>Assessoria Contábil Especializada em Contabilidade para Youtubers e Influencers</u> confira em n osso site, não se preocupe com os recursos do Exterior..

https://assolari.com.br/especialidade/contabilidade-e-assessoria-para-youtubers/